## Wie funktioniert der App-Wechsel QR-TAN zu QRTAN+

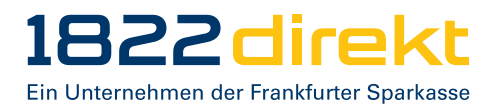

Bitte beachten Sie:

- Bitte laden Sie die QRTAN+ App vorab in Ihrem jeweiligen Store herunter.
- Nach erfolgter Aktivierung in Schritt 6 wird ein Aktivierungsbrief automatisch erstellt und per Post versendet. Dieser kann beliebig oft für Gerätewechsel oder die erneute Einrichtung verwendet werden.

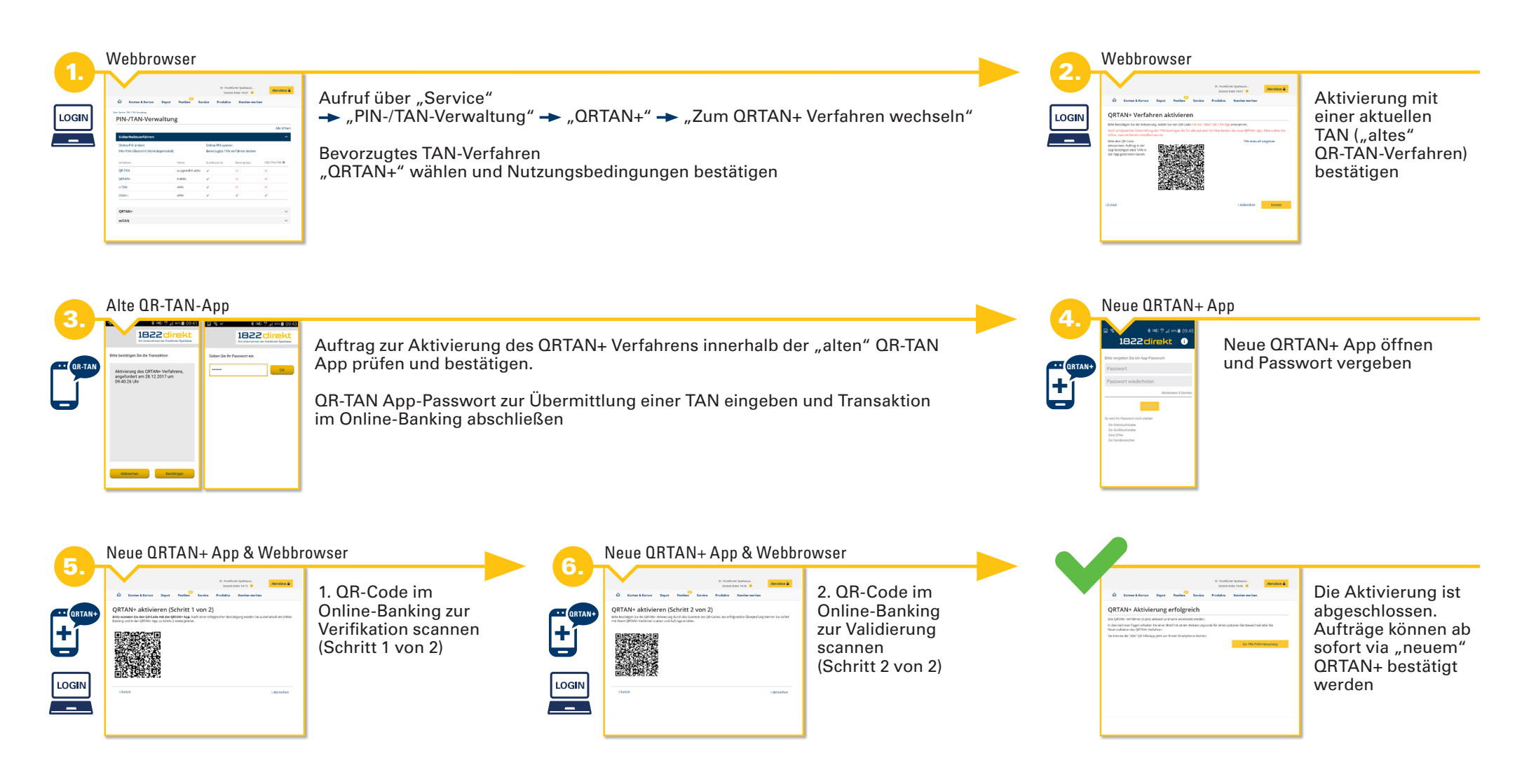